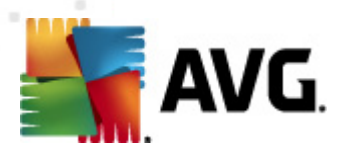

# **AVGPREP 2012**

Nástroj pro podporu klonování instalací

Verze dokumentace 2012.1 (2.12.2011)

Copyright AVG Technologies CZ, s.r.o. Všechna práva vyhrazena. Všechny ostatní obchodní značky jsou majetkem jejich registrovaných vlastníků.

AVGPREP 2012 © 2011 Copyright AVG Technologies CZ, s.r.o. Všechna práva vyhrazena

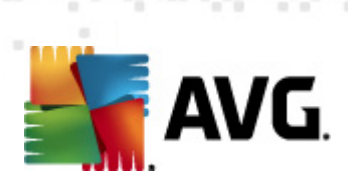

## Obsah

| 1. Program AVGPREP ·····                     | 3 |  |
|----------------------------------------------|---|--|
| 2. Postup klonování ·····                    | 4 |  |
| 2.1 Nastavení výchozí konfigurace AVG ······ | 4 |  |
| 2.2 Použití programu AVGPREP ······          | 4 |  |
| 2.3 Použití nástroje Sysprep                 | 4 |  |

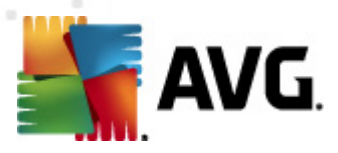

### **1. Program AVGPREP**

**AVGPREP 2012** je program ur ený primárn pro použití správc m rozsáhlých sítí, kte í pot ebují mít možnost klonovat p ednastavenou konfiguraci výchozího po íta e na více PC pomocí nástroje **Sysprep**.

Licen ní íslo AVG je vázáno na jednu stanici. B hem klonování konfigurace výchozího po íta e dojde ke znehodnocení licen ních informací a na cílových stanicích se zobrazí hlášení, že licence je neplatná.

ešením tohoto problému je použití programu **AVGPREP 2012**. P ed samotným klonováním konfigurace výchozího po íta e pomocí nástroje **Sysprep** je nutné použít program **AVGPREP 2012**, který vytvo ením pomocného souboru *avgprep.dat* automaticky zajistí opravu licence na cílových stanicích.

Poznámka: Program AVGPREP 2012 je dostupný pouze v anglickém jazyce!

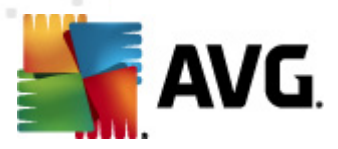

### 2. Postup klonování

Chcete-li klonovat konfiguraci výchozího po íta e na více PC bez nutnosti p eregistrovat jednotlivé instalace AVG na cílových po íta ích, postupujte následovn :

### 2.1. Nastavení výchozí konfigurace AVG

Na zdrojovém po íta i nastavte kompletní požadovanou konfiguraci ur enou ke klonování. Cílové stanice budou nainstalovány p esn v tomto nastavení a AVG na nich bude nainstalován s licen ním íslem, které bylo použito pro výchozí instalaci!

### 2.2. Použití programu AVGPREP

Program **AVGPREP 2012** je dostupný na instala ním CD AVG anebo jej lze stáhnout v <u>této sekci</u> webu AVG.

Program **AVGPREP 2012** spus te bu to p ímo s parametrem (*poslední 4 znaky licen ního ísla; parametr uve te bez lomítka i poml ky*) anebo v interaktivním režimu, kdy budete vyzváni ke vložení posledních 4 znak licen ního ísla. Program se ukon í automaticky.

Spušt ním programu **AVGPREP 2012** se do adresá e *%allusersprofile%\Avg10* vygeneruje pomocný soubor *avgprep.dat*.

Funkce programu **AVGPREP 2012** je podmín na tím, že na daném výchozím po íta i je nainstalován AVG s platnou licencí.

Abychom p edešli zneužití, je nutné pro vytvo ení souboru *avgprep.dat* zadat koncové ty íslí aktuálního licen ního ísla, pop ípad zadat celé licen ní íslo v etn tohoto ty íslí. Vygenerovaný soubor se použije zcela automaticky a bez nutnosti dalšího zásahu administrátora.

#### 2.3. Použití nástroje Sysprep

Pomocí **Sysprep** (nebo podobného nástroje) vytvo te image (*obraz disku*) výchozího po íta e a naklonujte jeho konfiguraci na cílové stanice. Po naklonování image na cílové po íta e dojde ke zm n Productld, pomocí informací uložených v souboru *avgprep.dat* budou automaticky opraveny licence AVG a soubor samotný bude odstran n.